Enjoy Your Workday

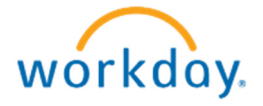

# Creating A New Position

This document contains instructions in the following areas for working with (Creating a Position):

- Job Posting Title page 3
- Dates/ Job Family page 4
- Job Profile page 5
- Time and Sub-Type pages 6-7

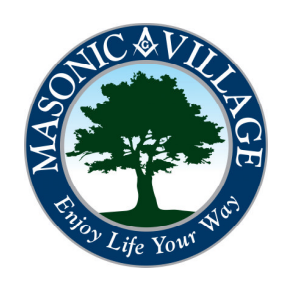

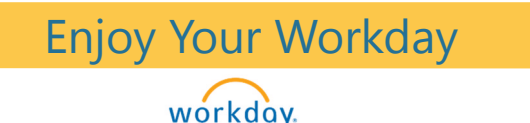

# Creating a Position

## Overview

Creating a new position is an important step in the hiring process. A big part of Workday is manager self-service, which allows the managers to initiate processes such as creating a position.

Now while creating an entirely new position will be a rare occurrence it is still a very important first step to making sure we are fully staffed.

Most new employees that we hire or transfers within our organization, will be back filling already open positions. These following slides however will teach you step by step how to create a new position within your supervisory organization.

To begin, use the search bar at the stop of the screen and type in "Create Position" Then click the blue link below.

|                                                                        | workday.                                                                                                    |
|------------------------------------------------------------------------|----------------------------------------------------------------------------------------------------|
| Search Results 1 items                                                 |                                                                                                    |
| Tasks and Reports                                                      |                                                                                                    |
| Create Position                                                        |                                                                                                    |
|                                                                        |                                                                                                    |
| Tip: try selecting another category from the left to see other results |                                                                                                    |
|                                                                        |                                                                                                    |
|                                                                        |                                                                                                    |
|                                                                        | Search Results 1 items<br>Tasks and Reports<br>Create Position<br>Tip: try selecting another category from the left to see other results |

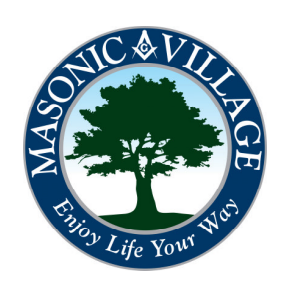

## **Create Position**

This is the first step in creating a new position. Begin by putting the title of the position in the "Job Posting Title" section. Please note when creating a new position you can create more than one at once if necessary. The default however is always 1.

Enjoy Your Workday

Create Position | 9

workday.

| 1                           |                             |       |
|-----------------------------|-----------------------------|-------|
| Supervisory Organization    | Neverland (Maleficent Snow) |       |
| Position Request Reason     | search                      | (II)  |
| Job Posting Title 🛛 \star   |                             |       |
| Number of Positions *       | 1                           |       |
| Hiring Restrictions         | Qualifications              |       |
| Availability Date *         | // 🔛                        |       |
| Earliest Hire Date *        | _/_/ 🕮                      |       |
| No Job Restrictions         |                             |       |
| Job Family                  | search                      | (III) |
| Job Profiles for Job Family | (empty)                     |       |
| Job Profile                 | search                      |       |
| Job Description Summary     |                             |       |
| Job Description             |                             |       |
|                             |                             |       |
| Location                    | search                      |       |
| Time Type                   | search                      |       |
| Worker Type                 | search                      |       |
| Worker Sub-Type             | (empty)                     |       |
| Critical Job                |                             |       |
| Difficulty to Fill          | search                      |       |
|                             |                             |       |

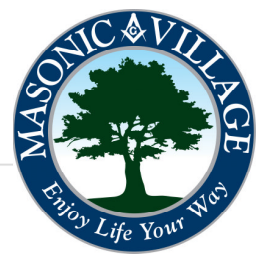

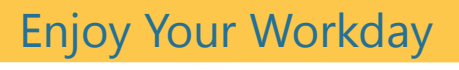

workdov.

Please note that

Workday is very date

sensitive. Make sure the

dates being entered are

correct. If for example

this position needs to

future date is entered.

The position will not be

immediately and a

available to fill at all

Date" has arrived.

until the "Farliest Hire

be available

# Selecting a Job Family

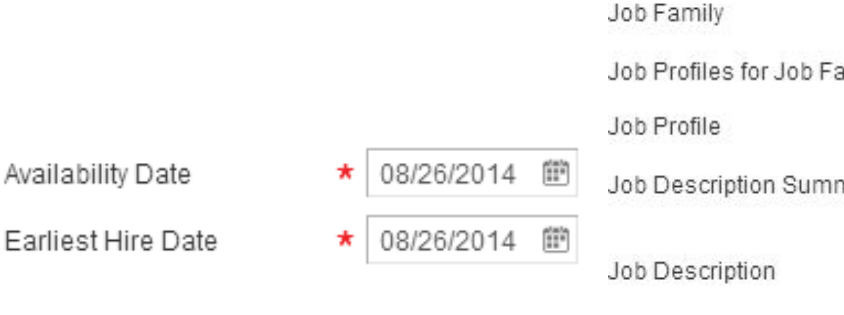

Job Profile Job Description Sumr Job Description Location Time Type Worker Type

Worker Sub-Type

| 0001011          | 9             | search Q                                                      |
|------------------|---------------|---------------------------------------------------------------|
| empty)           |               | Top > Job Families by Group > Health Care Services            |
| search           | <li>(II)</li> | Homecare                                                      |
|                  |               | Hospice                                                       |
|                  |               | Nursing                                                       |
|                  |               | Nursing Administration                                        |
|                  |               |                                                               |
|                  |               | Personal Care and Outpatient                                  |
| easch            | a             | Personal Care and Outpatient<br>Services                      |
| search           | (3            | Personal Care and Outpatient<br>Services<br>Pharmacy          |
| search<br>search | (II<br>(II)   | Personal Care and Outpatient<br>Services<br>Pharmacy<br>Rehab |

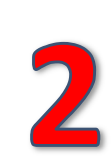

Next choose the appropriate "Job Family". The easiest way to narrow down the correct option would be to choose "Job Families by Group". Choose the appropriate group followed by the matching "Family" the new position falls under. This position for example is a Nursing Assistant which falls under the "Health Care Services" group and the "Nursing" family.

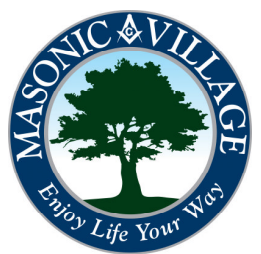

Enjoy Your Workday

## workday.

1

"Job Profile" is simply taking the Job Family you just selected and actually picking a specific position that falls under that family. The easiest way to find the specific "Job Profile" is to follow the steps from the previous slide. Then under that family it will list all of the positions or "Job Profiles" that fall under that family. In this example select "Nursing Assistant"

# Selecting a Job Profile

## Create Position 🛛 😔

| Supervisory Organization | Neverland (Maleficent Snow) |    |
|--------------------------|-----------------------------|----|
| Position Request Reason  | search                      | <⊞ |
| Job Posting Title 🔹      | Nursing Assistant           |    |
| Number of Positions 🔹 🛪  | 1                           |    |

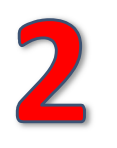

Remember typing the "Job Posting Title" from earlier? It should match the name of the "Job Profile" being selected.

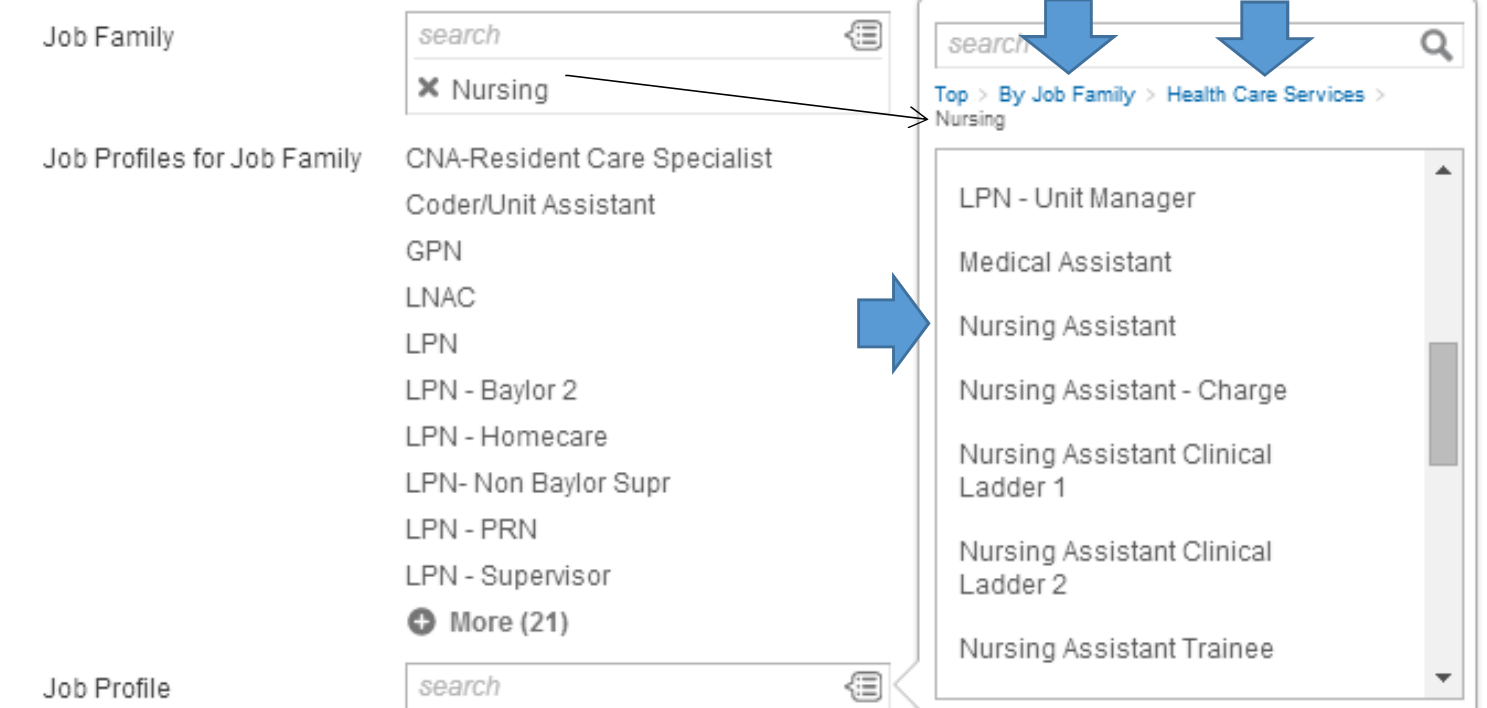

Quick Tip!! "Job Profile" is just another name for "Job Title" or the title of the position.

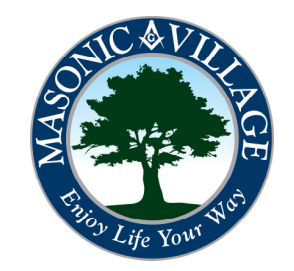

## Location/ Time Type

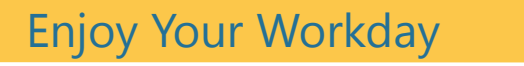

workday.

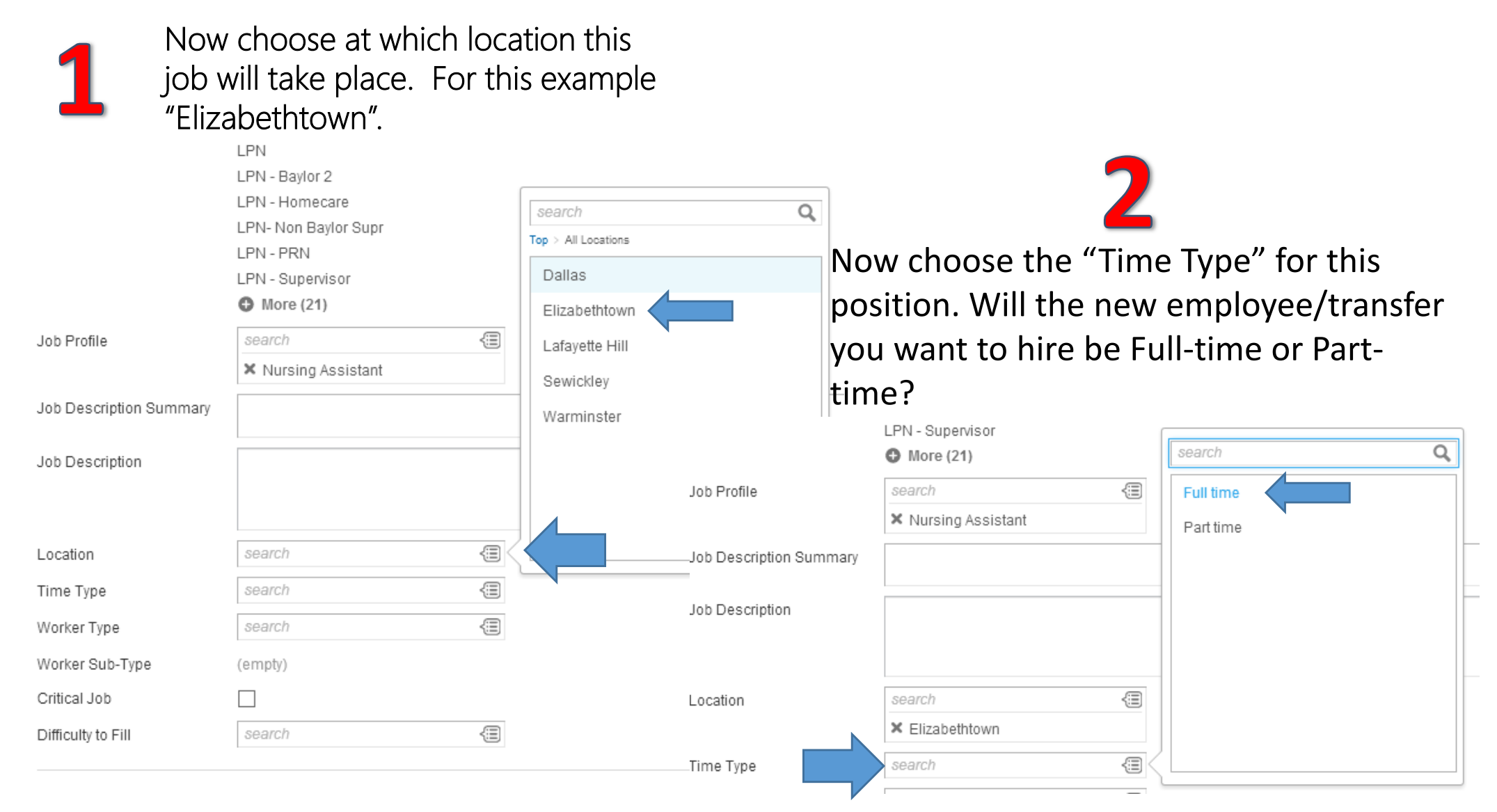

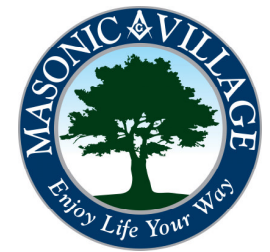

#### workday.

Worker Sub-Type

For "Worker Type" always choose "Employee" we currently do not use contingent workers.

Worker Type

× Employee

{⊞)

The "Worker Type" will determine what type of position that is being created. For example any position that is <u>Full-</u> time or Part-time with <u>benefits</u>, falls under "Regular". <u>Part-time</u> <u>w/out benefits</u> is "Casual". There are also options for Pool or temporary positions.

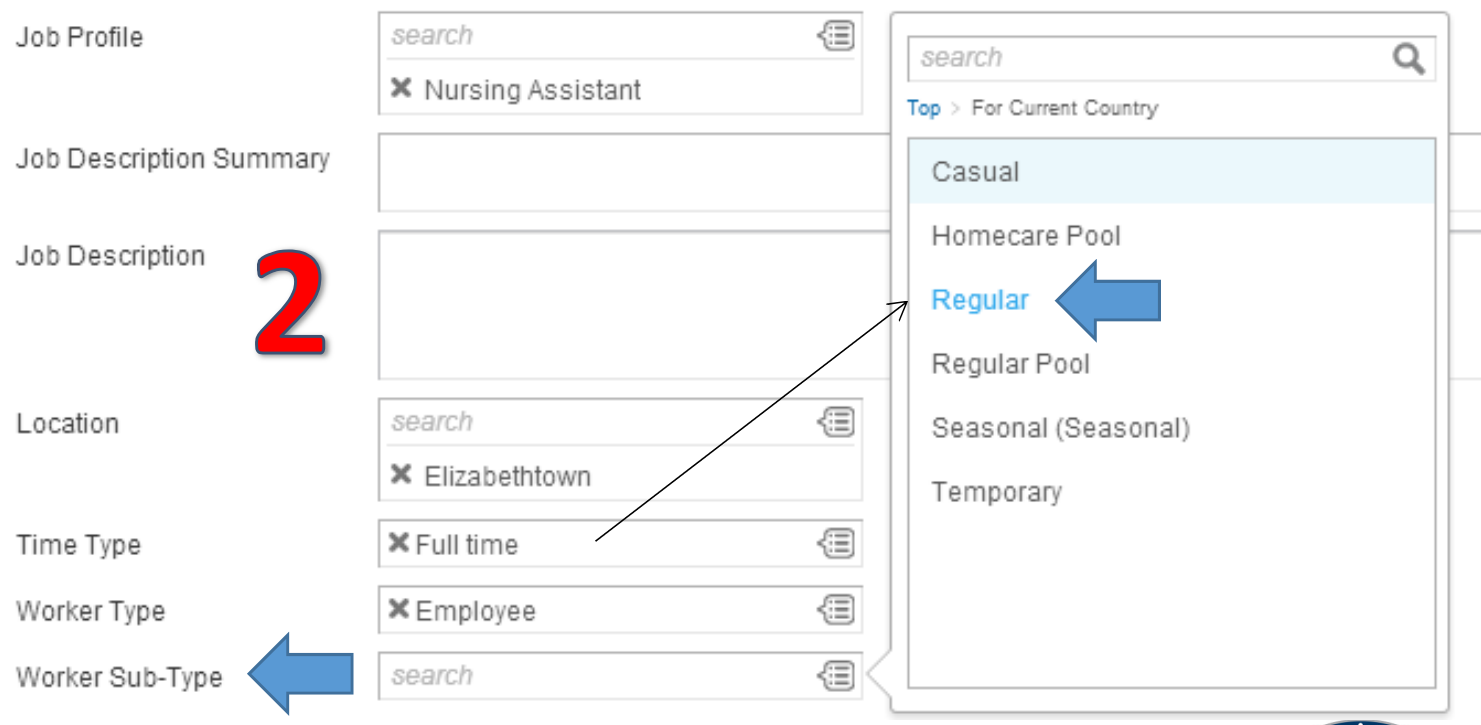

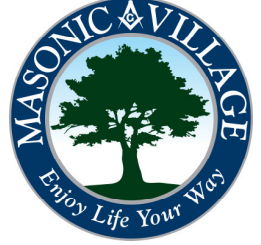

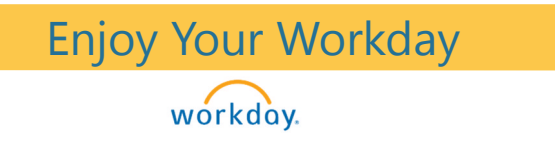

## **Create Position**

### The final two steps are not necessary but may be filled in.

| Critical Job       |        |    |
|--------------------|--------|----|
| Difficulty to Fill | × Easy | <⊞ |

Please make sure to review the information entered before clicking "Submit". Clicking submit will then send the process forward to the Human Resource department to enter the compensation information and other position related information.

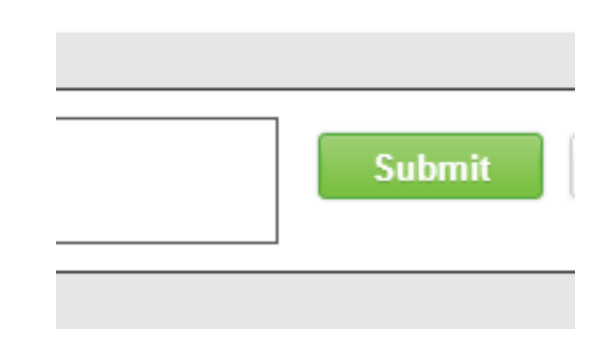

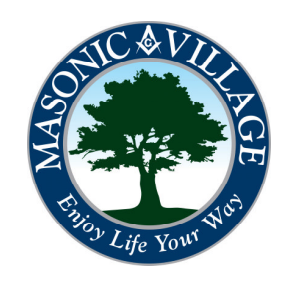

#### workday.

## **Create Position**

Congratulations!! You have successfully completed your part in creating a new position. Now the Human Resource department has some steps to complete before the job will become available in Workday. Some processes left to finish are selecting organizational assignments and selecting the pay grade and grade profile for the job. Once these steps are complete the job will be available to fill once the "Earliest Hire Date" has been reached.

You have submitted Create Position: Nursing Assistant ....

Up Next

HR Partner II

Review Position Request Due Date 08/29/2014

Details and Process

Done

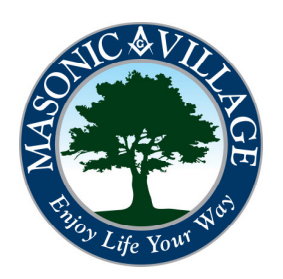

#### **Enjoy Your Workday**

workday.

Review and Tips!! <sup>(c)</sup> 1.)Remember the "Job Posting Title" and "Job Profile" should be exactly the same.

2.) Dates are very important in Workday, please be sure to double check anytime a date is being entered to be sure it is correct.
3.) When selecting a "Job Family" choose, "Job Families by Group" this will help narrow down the choices and make selecting the correct family easier.

4.) Follow the same steps to select a "Job Profile" as "Job Family" the only difference is now selecting a specific position that falls under that family.
5.) Full-time and Part-time w/ benefits are "Regular", Part-time w/out benefits is "Casual", unless it is a "Pool" position.

# Review and Tips

| Organization                | Neverland ()                                                                                                    |
|-----------------------------|----------------------------------------------------------------------------------------------------|
| Positions Created           | Nursing Assistant (Unfilled)                                                                                                    |
| Position Request Reason     | (empty)                                                                                                    |
| Job Posting Title           | Nursing Assistant                                                                                                    |
| Number of Positions         | 1                                                                                                    |
| Hiring Restrictions         |                                                                                                    |
| Availability Date           | 08/26/2014                                                                                                    |
| Earliest Hire Date          | 08/26/2014                                                                                                    |
| Job Family                  | Nursing                                                                                                    |
| Job Profiles for Job Family | CNA-Resident Care Specialist<br>Coder/Unit Assistant<br>GPN<br>LNAC<br>LPN<br>LPN - Baylor 2<br>LPN - Homecare<br>LPN - Non Baylor Supr<br>LPN - PRN<br>LPN - Supervisor<br>Of More (21) |
| Job Profile                 | Nursing Assistant                                                                                                    |
| Location                    | Elizabethtown                                                                                                    |
| Time Type                   | Full time                                                                                                    |
| Worker Type                 | Employee                                                                                                    |
| Worker Sub-Type             | Regular                                                                                                    |
| Critical Job                |                                                                                                    |
| Difficulty to Fill          | Easy                                                                                                    |

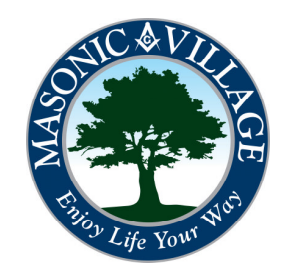

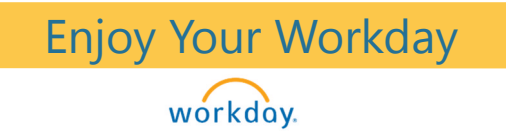

# Questions or Comments?

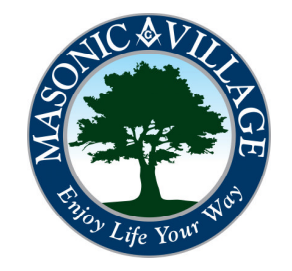